## Monthly Invoices in BAS

Each month BAS sends a PDF of the monthly invoice by e-mail to the invoice contact on file. Please note that only one invoice contact at your location may be designated at any given time. This invoice contains charges for Lay Benefits, Clergy Benefits, General Insurance, and other departments within RCAB.

You can log into BAS to view the invoice detail and retrieve prior months' invoices.

- Image And Image And Image And Image Administrator
- 1. Click on the **"Waffle" Icon** in the upper left-hand corner of the screen.

## 2. Click "Billing".

| Menu                                     | ×      | Billing                   |                                                               |
|------------------------------------------|--------|---------------------------|---------------------------------------------------------------|
| Shorter, Kerri<br>kerri_shorter@rcab.org | ۲      | Q Search                  |                                                               |
| Favorites                                | $\sim$ | History                   | Location Reports                                              |
| Reports                                  | $\sim$ | ☆ Invoice History Details | ☆ Cash Receipts History<br>☆ Account Receivable Detail Report |
| Employees                                | $\sim$ | Location Management       |                                                               |
| Billing                                  | >      | ☆ Invoice History PDFs    |                                                               |
| Compliance                               | $\sim$ |                           |                                                               |
| Administrators                           | $\sim$ |                           |                                                               |

3. Select "Invoice History Details" or "Invoice History PDF".

The Invoice History Details is the detailed breakdown for the Lay and Clergy Benefits billing.

The Invoice History PDF is the invoice your location receives by e-mail. This report includes billing summary and totals.

4. Select the invoice month that you would like to view. If the month is not listed, update the Billing Data Range and click "Search".

| Billing Date Range | From: 12/17/2019 To: 12/17/2020 | Search |
|--------------------|---------------------------------|--------|
| Invoice Date       | Invoice                         |        |
| 2020-12            | RCAB Benefits Billing Request   |        |
| 2020-11            | RCAB Benefits Billing Request   |        |
| 2020-10            | RCAB Benefits Billing Request   |        |
| 2020-09            | RCAB Benefits Billing Request   |        |
| 2020-08            | RCAB Benefits Billing Request   |        |
| 2020-07            | RCAB Benefits Billing Request   |        |
| 2020-06            | RCAB Benefits Billing Request   |        |
| 2020-05            | RCAB Benefits Billing Request   |        |
| 2020-04            | RCAB Benefits Billing Request   |        |
| 2020-03            | RCAB Benefits Billing Request   |        |
| 2020-02            | RCAB Benefits Billing Request   |        |
| 2020-01            | RCAB Benefits Billing Request   |        |
| 2019-12            | RCAB Benefits Billing Request   |        |

5. The invoice should appear once the month is selected.

If you are viewing the detail, you can export the data to PDF or Excel.

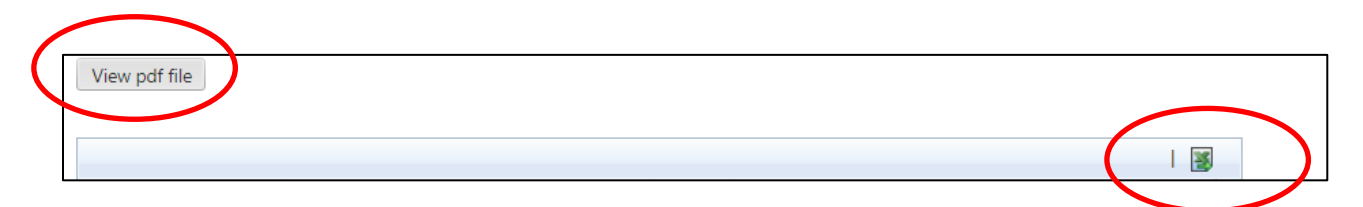

6. To return to the administrator homepage, click the "Home" icon at the top of the page.

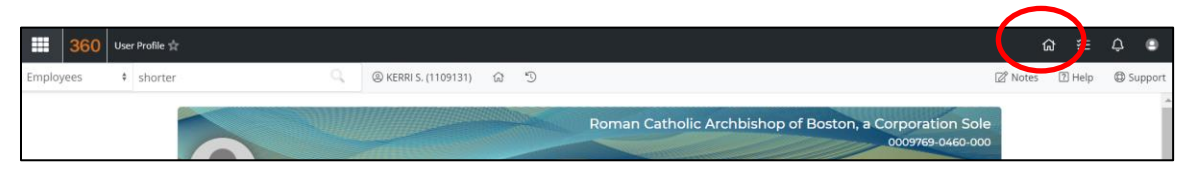